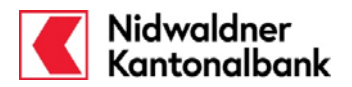

Hier erfahren Sie, wie Sie Daueraufträge im E-Banking erfassen und verwalten. Bitte beachten Sie, dass in diesem Dokument nur die gängigsten Zahlungsarten; Oranger ES, Roter ES, Bankzahlung Inland und Fremdwährung / Ausland, erklärt sind. Andere Zahlungsformulare können jedoch daraus abgeleitet werden.

Um einen Dauerauftrag zu erfassen wählen Sie im Menü Zahlungsverkehr (1) > Daueraufträge (2) den Menüpunkt "Neuen Dauerauftrag erfassen" (3)

HINWEIS: Ein neuer Dauerauftrag kann nicht am Erfassungstag ausgeführt werden.

|                                                                                                    |                                                                                                    | 28.11.2011                                                                                   | 14:30 / Vertragsnu                                                                                                    | mmer IB12345                                | 67 Hans Muster                                                                                    |                                                                                           |        |
|----------------------------------------------------------------------------------------------------|----------------------------------------------------------------------------------------------------|----------------------------------------------------------------------------------------------|----------------------------------------------------------------------------------------------------|---------------------------------------------|---------------------------------------------------------------------------------------------------|-------------------------------------------------------------------------------------------|--------|
|                                                                                                    |                                                                                                    | Favoriten                                                                                    | <u>Postfach</u> <u>e-Do</u>                                                                                                    | kumente <u>Ein</u>                          | nstellungen <u>Hi</u>                                                                             | lfe                                                                                       | Logo   |
| Startcoito                                                                                                    | Daueraufträge                                                                                                    |                                                                                              |                                                                                                    |                                             | ▶ <u>drucken (p</u>                                                                               | <u>df)</u>                                                                                |        |
| Konto/Denot                                                                                                    |                                                                                                    | a arfassan                                                                                   |                                                                                                    |                                             |                                                                                                   |                                                                                           |        |
| Zahlungsverkehr                                                                                                    | Daueraufträge visi                                                                                                    | eren                                                                                         |                                                                                                    |                                             |                                                                                                   |                                                                                           |        |
| Zahlungen erfassen                                                                                                    | <u>Dederediciede</u> tist                                                                                                    | <u>urur</u>                                                                                  |                                                                                                    |                                             |                                                                                                   |                                                                                           |        |
| > Daueraufträge                                                                                                    | Restationals Davisor                                                                                                    | (half an                                                                                     |                                                                                                    |                                             |                                                                                                   |                                                                                           |        |
| Zahlungsvorlagen                                                                                                    | bestellellde Daderad                                                                                                    | Ttrage                                                                                       |                                                                                                    |                                             | 01                                                                                                |                                                                                           |        |
| E-Rechnung                                                                                                    | Konto                                                                                                    | lle                                                                                          |                                                                                                    | ~                                           | Auswählen                                                                                         |                                                                                           |        |
| Pendente Zahlungen                                                                                                    |                                                                                                    |                                                                                              |                                                                                                    |                                             |                                                                                                   |                                                                                           |        |
| Verarbeitete Zahlungen<br>Zahlungen visieren                                                                                                    | Begünstigter A                                                                                                    | Belastungs                                                                                   | Nächste                                                                                                    | erfasst/<br>visiert                         | Status 🔺                                                                                          | WHG 🔺                                                                                     | Betrag |
| <u>Zahlungen suchen</u>                                                                                                    |                                                                                                    |                                                                                              | and the second second second second                                                                                                    | von                                         |                                                                                                   |                                                                                           |        |
| Wertschriftenhandel                                                                                                    | cashqate AG,                                                                                                    | 01-40-001555-00                                                                              | 30.11.2011                                                                                                    | IB1234567                                   | Ausführbereit                                                                                     | CHF                                                                                       | 580.9  |
| Service                                                                                                    | riagemolzstrasse 36                                                                                                    |                                                                                              |                                                                                                    |                                             |                                                                                                   |                                                                                           |        |
| len Sie anschlie:                                                                                                    | ssend die entsp                                                                                                    | rechende Zahlung                                                                             | jsart ( <b>4</b> ).                                                                                                    |                                             |                                                                                                   |                                                                                           |        |
| len Sie anschlie:<br><b>Kidwaldner</b><br>Kantonalbank                                                                                                    | ssend die entsp                                                                                                    | rechende Zahlung                                                                             | ışart ( <b>4</b> ).                                                                                                    |                                             |                                                                                                   |                                                                                           |        |
| len Sie anschlies                                                                                                    | ssend die entsp                                                                                                    | rechende Zahlung<br>28.11.2011<br>Favoriten                                                  | gsart (4).<br>14:31 / Vertragsnu<br>Postfach <u>s-Dc</u>                                                                                                    | mmer <b>IB12345</b><br>Jokumente <u>Ein</u> | 67 Hans Muster<br>Istellungen Hi                                                                  | lfe                                                                                       | Logi   |
| len Sie anschlies                                                                                                    | ssend die entspi<br>Daueraufträge erfa                                                                                                    | rechende Zahlung<br>28.11.2011<br>Favoriten<br>assen: Zahlungsart wähle                      | gsart (4).<br>14:31 / Vertragsnu<br><u>Postfach e-Do</u>                                                                                                    | mmer <b>1812345</b><br>ikumente Ein         | 67 Hans Muster<br>Istellungen Hi                                                                  | lfe                                                                                       | Logo   |
| len Sie anschlies                                                                                                    | ssend die entsp<br>Daueraufträge erfa                                                                                                    | rechende Zahlung<br>28.11.2011<br>Favoriten<br>assen: Zahlungsart wähle                      | gsart ( <b>4</b> ).<br>14:31 / Vertragsnu<br><u>Postfach e-Do</u><br>en                                                                                         | mmer <b>IB12345</b><br>okumente <u>Ein</u>  | 67 Hans Muster<br>Istellungen Hi                                                                  | lfe                                                                                       | Logo   |
| len Sie anschlies<br>Nidwaldner<br>Kantonalbank<br>Startseite<br>Konto/Depot<br>Zahlungsverkehr                                                                                                    | ssend die entspi<br>Daueraufträge erfa                                                                                                    | rechende Zahlung<br>28.11.2011<br>Favoriten<br>assen: Zahlungsart wähle                      | gsart (4).<br>14:31 / Vertragsnu<br>Postfach e-Do                                                                                                    | mmer <b>IB12345</b><br>okumente <u>Ein</u>  | 67 Hans Muster<br>Istellungen Hi                                                                  | lfe                                                                                       | Logo   |
| Ien Sie anschlies<br>Nidwaldner<br>Kantonalbank<br>Startseite<br>Konto/Depot<br>Zahlungsverkehr<br>Zahlungsverkehr<br>Zahlungen erfassen                                                                                                    | Daueraufträge erfa<br>Inland<br>Oranger Einzahlungss                                                                                                    | rechende Zahlung<br>28.11.2011<br>Favoriten<br>assen: Zahlungsart wähle                      | JSart (4).<br>14:31 / Vertragsnu<br>Postfach e-Do<br>en<br>CHF/Euro                                                                                             | mmer <b>IB12345</b><br>okumente <u>Ein</u>  | 67 Hans Muster<br>Istellungen Hi<br>Hilfe daz                                                     | 1 <u>fe</u>                                                                               | Logo   |
| Ien Sie anschlies<br>Nidwaldner<br>Kantonalbank<br>Startseite<br>Konto/Depot<br>Zahlungsverkehr<br>Zahlungen erfassen<br>Dueraufträge                                                                                                    | Daueraufträge erfa<br>Inland<br>Oranger Einzahlungssch                                                                                                    | rechende Zahlung<br>28.11.2011<br>Favoriten<br>assen: Zahlungsart wähle<br>chein<br>ein      | JSart (4).<br>14:31 / Vertragsnu<br>Postfach e-Do<br>en<br>CHF/Euro<br>CHF/Euro                                                                                 | mmer <b>IB12345</b><br>okumente Ein         | 67 Hans Muster<br>Istellungen Hi<br>Milfe daz<br>Hilfe daz                                        | 1fe<br>:u2                                                                                | Logo   |
| Ien Sie anschlies<br>Nidwaldner<br>Kantonalbank<br>Startseite<br>Konto/Depot<br>Zahlungsverkehr<br>Zahlungsverkehr<br>Zahlungsverkehr<br>Zahlungsverkehr<br>Zahlungsverkehr<br>Esechung                                                                                                    | Daueraufträge erfa<br>Inland<br>Oranger Einzahlungssche<br>Bankzahlung Inland                                                                                       | rechende Zahlung<br>28.11.2011<br>Favoriten<br>assen: Zahlungsart wähle<br>chein<br>ein<br>4 | JSart (4).<br>14:31 / Vertragsnu<br>Postfach e-Do<br>Postfach e-Do<br>CHF/Euro<br>CHF/Euro<br>alle Währungen                                                    | mmer <b>IB12345</b><br>okumente Ein         | 67 Hans Muster<br>Istellungen Hi<br>Milfe daz<br>Hilfe daz<br>Hilfe daz                           | 1fe<br>1207<br>1207<br>1207                                                               | Logo   |
| Ien Sie anschlies<br>Nidwaldner<br>Kantonalbank<br>Startseite<br>Konto/Depot<br>Zahlungsverkehr<br>Zahlungsverkehr<br>Zahlungsverkehr<br>Zahlungsverkenz<br>Erechnung<br>Pendente Zahlungen                                                                                                    | Daueraufträge erfa<br>Inland<br>Oranger Einzahlungssche<br>Bankzahlung Inland<br>IPI-Beleg                                                                          | rechende Zahlung<br>28.11.2011<br>Favoriten<br>assen: Zahlungsart wähle<br>chein<br>ein<br>4 | JSart (4).<br>14:31 / Vertragsnu<br>Postfach a-Do<br>Postfach a-Do<br>CHF/Euro<br>CHF/Euro<br>alle Währungen<br>alle Währungen                                  | mmer <b>IB12345</b><br>okumente Ein         | 67 Hans Muster<br>Istellungen Hi<br>Hilfe daz<br>Hilfe daz<br>Hilfe daz<br>Hilfe daz              | 1fe<br>:u?<br>:u?<br>:u?                                                                  | Logo   |
| Ien Sie anschlies                                                                                                    | Daueraufträge erfa<br>Inland<br>Oranger Einzahlungssche<br>Bankzahlung Inland<br>IPI-Beleg<br>Kontoübertrag                                                         | rechende Zahlung<br>28.11.2011<br>Favoriten<br>assen: Zahlungsart wähle<br>shein<br>ein<br>4 | ISART (4).<br>14:31 / Vertragsnu<br>Postfach e-Do<br>Postfach e-Do<br>CHF/Euro<br>CHF/Euro<br>alle Währungen<br>alle Währungen                                  | mmer <b>IB12345</b><br>ikumente <u>Ein</u>  | 67 Hans Muster<br>Istellungen Hi<br>Hilfe daz<br>Hilfe daz<br>Hilfe daz<br>Hilfe daz<br>Hilfe daz | Ife           :u? <td:u?< td=""> <td:u?< td=""> <td:u?< td=""></td:u?<></td:u?<></td:u?<> | Logo   |
| Ien Sie anschlies<br>Nidwaldner<br>Kantonalbank<br>Startseite<br>Konto/Depot<br>Zahlungsverkehr<br>Zahlungsverkehr<br>Zahlungsverken<br>Paueraufträge<br>Zahlungsvorlagen<br>E-Rechnung<br>Pendente Zahlungen<br>Verarbeitete Zahlungen                                                                                                    | Daueraufträge erfa<br>Inland<br>Oranger Einzahlungsse<br>Roter Einzahlungssche<br>Bankzahlung Inland<br>IPI-Beleg<br>Kontoübertrag                                  | rechende Zahlung<br>28.11.2011<br>Favoriten<br>assen: Zahlungsart wähle<br>shein<br>ein<br>4 | Isart (4).<br>14:31 / Vertragsnu<br>Postfach e-Do<br>Postfach e-Do<br>Postfach e-Do<br>CHF/Euro<br>CHF/Euro<br>alle Währungen<br>alle Währungen<br>Kontowährung | mmer <b>IB12345</b><br>Iskumente Ein        | 67 Hans Muster<br>Istellungen Hi<br>Hilfe daz<br>Hilfe daz<br>Hilfe daz<br>Hilfe daz              | ا <del>آه</del><br>دین؟<br>دین؟<br>دین؟                                                   | Logo   |
| len Sie anschlies<br>Nidwaldner<br>Kantonalbank<br>Startseite<br>Konto/Depot<br>Zahlungsverkehr<br>Zahlungen erfassen<br>> Daueraufträge<br>Zahlungsvorlagen<br>E-Rechnung<br>Pendente Zahlungen<br>Verarbeitete Zahlungen<br>Zahlungen visieren<br>Zahlungen suchen                                                                                                    | Daueraufträge erfa<br>Inland<br>Oranger Einzahlungssche<br>Bankzahlung Inland<br>IPI-Beleg<br>Kontoübertrag<br>Ausland                                              | rechende Zahlung<br>28.11.2011<br>Favoriten<br>assen: Zahlungsart wähle<br>chein<br>ein<br>4 | Isart (4).<br>14:31 / Vertragsnu<br>Postfach e-Do<br>Postfach e-Do<br>CHF/Euro<br>CHF/Euro<br>CHF/Euro<br>alle Währungen<br>Kontowährung                        | mmer <b>IB12345</b><br>ukumente Ein         | 67 Hans Muster<br>Istellungen Hi<br>Hilfe daz<br>Hilfe daz<br>Hilfe daz<br>Hilfe daz              | lfe<br>2027<br>2027<br>2027<br>2027<br>2027<br>2027<br>2027                               | Logo   |
| Ien Sie anschlies<br>Nidwaldner<br>Kantonalbank<br>Startseite<br>Konto/Depot<br>Zahlungsverkehr<br>Zahlungsverkehr<br>Zahlungsvorlagen<br>E-Rechnung<br>Pendente Zahlungen<br>Verarbeitete Zahlungen<br>Verarbeitete Zahlungen<br>Verarbeitete Zahlungen<br>Verarbeitete Zahlungen<br>Verarbeitete Zahlungen<br>Verarbeitete Zahlungen<br>Verarbeitete Zahlungen<br>Verarbeitete Zahlungen | Daueraufträge erfa<br>Daueraufträge erfa<br>Inland<br>Oranger Einzahlungssche<br>Bankzahlung Inland<br>IPI-Beleg<br>Kontoübertrag<br>Ausland<br>Bankzahlung Ausland | rechende Zahlung<br>28.11.2011<br>Favoriten<br>assen: Zahlungsart wähle<br>chein<br>ein<br>4 | Isart (4).<br>14:31 / Vertragsnu<br>Postfach e-Do<br>Postfach e-Do<br>CHF/Euro<br>CHF/Euro<br>alle Währungen<br>Kontowährung<br>alle Währungen                  | mmer <b>IB12345</b>                         | 67 Hans Muster<br>Istellungen Hi<br>Hilfe daz<br>Hilfe daz<br>Hilfe daz<br>Hilfe daz<br>Hilfe daz | lfe<br>?<br>?<br>?<br>?<br>?<br>?                                                         | Logo   |

**Gemeinsam wachsen.** Nidwaldner Kantonalbank Stansstaderstrasse 54 6370 Stans **Telefon / Fax / Internet:** Tel 041 619 22 22 Fax 041 619 22 25 http://www.nkb.ch elba@nkb.ch Erreichbarkeit:

Montag bis Freitag von 08:00 bis 18:00 Uhr

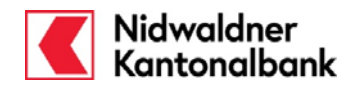

| Orai                  | ranger ES                                                                                                    |                                                                                             |                                                                                                    |                                             |  |
|-----------------------|----------------------------------------------------------------------------------------------------|---------------------------------------------------------------------------------------------|----------------------------------------------------------------------------------------------------|---------------------------------------------|--|
|                       |                                                                                                    |                                                                                             |                                                                                                    |                                             |  |
|                       | Dauerauftrag er                                                                                                    | fassen: Oranger Einzahlu                                                                    | Ingsschein                                                                                                    | zu Favoriten hinzufügen                     |  |
|                       |                                                                                                    | 1. Erfassung 2. Überp                                                                       | rüfung 3. Signierung                                                                                                    | 4. Bestätigung                              |  |
|                       | Belastungskonto                                                                                                    | Privatkonto (Hans Muster                                                                    | ) - 01-40-001555-00                                                                                                    | 1 💌                                         |  |
|                       | IBAN                                                                                                    | CH60 0077 9014 00001 5550 0                                                                 | D                                                                                                    |                                             |  |
|                       | Einzahlung Giro                                                                                                    |                                                                                             |                                                                                                    |                                             |  |
|                       | Konto<br>Betrag<br>Ausführungsperiode                                                                                                    | 01-1761-8 2<br>CHF<br>4 333.00                                                              | Referenz-Nr.<br>04 00120 00000 00000<br>* <u>Mehrere Referenz-Nrn. e</u><br><b>Noch nicht verwendete F</b><br>Einbezahlt von | 00000 01985 3<br>rfassen<br>Referenz-Nrn: 0 |  |
|                       | Ausführung jeweils                                                                                                    | Monatsende                                                                                  | C Gültig bis                                                                                                    |                                             |  |
|                       | Erste Ausführung                                                                                                    | 30.11.2011 6 💙                                                                              | C Anzahl Ausführungen                                                                                                    |                                             |  |
|                       | Belastungsanzeige                                                                                                    | Standard 7 V                                                                                |                                                                                                    |                                             |  |
|                       |                                                                                                    |                                                                                             | Abbr                                                                                                    | Weiter                                      |  |
|                       |                                                                                                    |                                                                                             | Abbr                                                                                                    | echen weiter                                |  |
|                       |                                                                                                    |                                                                                             |                                                                                                    |                                             |  |
| Füller<br>1<br>2<br>3 | n Sie die Zahlungs<br>Wählen Sie das B<br>Geben Sie die Po<br>Ergänzen Sie die                                                                                                    | maske anhand Ihrer Ang<br>elastungskonto aus.<br>stcheck-Nr. (Teilnehmer-<br>Referenznummer | jaben aus:<br>Nr.) ein.                                                                                                    |                                             |  |
| 5                     | <ul> <li>* Mit "Mehrere Referenz-Nrn. erfassen" können Sie, bei sich ändernden (variablen) Referenz-<br/>nummern, diejenigen für die nächsten Ausführungen bereits erfassen. (nächste Seite)</li> </ul> |                                                                                             |                                                                                                    |                                             |  |
| 4                     | Geben Sie den gewünschten Betrag ein.                                                                                                    |                                                                                             |                                                                                                    |                                             |  |
| 5                     | vvahien Sie die Au<br>Ausführundstad (b                                                                                                    | ustunrungsperiodizitat (m<br>bestimmter Tag oder Mon                                        | onatiich, janrlich, etc.) ur<br>iatsende) aus.                                                                               | na aen gewunschten                          |  |
| 6                     | Wählen Sie das D                                                                                                    | atum für die erste Ausfüh                                                                   | nrung aus.                                                                                                    |                                             |  |
| 7                     | Wählen Sie die Ar                                                                                                    | t der Belastungsanzeige                                                                     | aus.                                                                                                    |                                             |  |
| 8                     | Wählen Sie aus, v                                                                                                    | vie lange der Dauerauftra                                                                   | ig ausgeführt werden sol                                                                                                    | Ι.                                          |  |
| Klicke                | en Sie auf " <b>Weiter</b>                                                                                                    | "_                                                                                          |                                                                                                    |                                             |  |

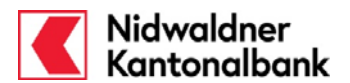

Eingeben von zusätzlichen Referenznummern:

- 1 Erfassen Sie die Referenznummern.
- Falls Sie mehr als 10 neue Zeilen erfassen möchten, klicken Sie auf "Weitere Referenz-Nrn..".
- 3 Schliessen Sie den Dialog mit "Speichern".

ACHTUNG: Falls Sie einen Dauerauftrag mit variablen (mehreren) Referenznummern erfassen, achten Sie bitte darauf, dass Sie die Liste von Zeit zu Zeit kontrollieren und allfällige weitere Referenznummern erfassen.

| Dauerauftrag erfas   | sen: Oranger Einzahlungsschein      | <u>drucke</u> |
|----------------------|-------------------------------------|---------------|
| Mehrere Referenz-Nri | n. erfassen                         |               |
| 1.                   | 04 00120 00000 00000 00000 01985    |               |
| 2.                   | 04 00120 00000 00111 00001 01986    |               |
| 3.                   | 04 00120 00000 00222 00002 01987    |               |
| 4.                   | 04 00120 00000 00333 00003 01988    |               |
| 5.                   | 04 00120 00000 0 444 00004 01989    |               |
| 6.                   | 04 00120 00000 00555 00005 01990    |               |
| 7.                   | 04 00120 00000 00666 00006 01991    |               |
| 8.                   | 04 00120 00000 00777 00007 01992    |               |
| 9.                   | 04 00120 00000 00888 00008 01993    |               |
| 1                    | 0. 04 00120 00000 00999 00009 01994 |               |
| <b>2</b> ×           | altere Referenz-Ilm.                | 3 Speichern   |
| <u>Z</u>             | rück zum orangen Einzahlungsschein  |               |

**Gemeinsam wachsen.** Nidwaldner Kantonalbank Stansstaderstrasse 54 6370 Stans **Telefon / Fax / Internet:** Tel 041 619 22 22 Fax 041 619 22 25 http://www.nkb.ch elba@nkb.ch

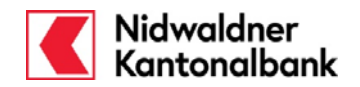

| Dauerauftrag erfassen: Oranger Einzahlungsschein                                                                                                    |
|----------------------------------------------------------------------------------------------------|
| 1 Exfacsung 2 Überprüfung 2 Signiorung 4 Postitioung                                                                                                    |
| at Errassung 2. Overprotong 3. Signerung 4. Bestaugung                                                                                                    |
| Belastungskonto         Privatkonto (Hans Muster) - 01-40-001555-00           IBAN         CH60 0077 9014 00001 5550 Ø                                                                                                    |
| Einzahlung Giro                                                                                                    |
| Einzahlung für<br>Nidwaldner Kantonalbank<br>CH-6371 Stans                                                                                                    |
| Zugunsten von <u>Hilfe dazu?</u><br>Peter Muster <b>9</b>                                                                                                    |
| Musterstrasse Referenz-Nr.                                                                                                    |
| Postfach 04 00120 00000 00000 01985                                                                                                    |
| 6374 Buochs                                                                                                    |
| Konto 01-1761-8 Hans Muster<br>Stansstaderstasse 54<br>6370 Stans<br>Betrag CHF 333.00                                                                                                    |
| Ausführungsperiode Monatlich Bis auf Widerruf<br>Ausführung jeweils Monatsende<br>am                                                                                                    |
| Erste Ausführung 30.11.2011                                                                                                    |
| Belastungsanzeige Standard                                                                                                    |
| Zurück Abbrechen Ausführen                                                                                                    |
|                                                                                                    |
| Ergänzen Sie den Begünstigten bei "Zugunsten von", sofern der Betrag auf eine Bank einbezah<br>wird.<br>Hat der Begünstigte sein Konto direkt bei der Post (auf dem Einzahlungsschein ist keine Bank<br>ersichtlich), so ergänzen Sie diesen nur unter "Einzahlung für". |
| Falls Sie variable Referenznummern erfasst haben, wird Ihnen hier angezeigt, wieviele noch ausstehend sind, resp. wieviele Sie noch erfassen können.                                                                                                    |
| Ihre Eingaben zu korrigieren, klicken Sie auf " <b>Zurück</b> ".<br>ken Sie auf " <b>Ausführen</b> " um Ihren Dauerauftrag zu übermitteln.                                                                                                    |
|                                                                                                    |

Falls Sie zum ersten Mal eine Zahlung an diesen Begünstigten ausführen, muss die Zahlung vor der Ausführung signiert (bestätigt) werden.

Eine detaillierte Anleitung finden Sie in der Online Hilfe unter "Transaktionssignierung".

**Gemeinsam wachsen.** Nidwaldner Kantonalbank Stansstaderstrasse 54 6370 Stans **Telefon / Fax / Internet:** Tel 041 619 22 22 Fax 041 619 22 25 http://www.nkb.ch elba@nkb.ch

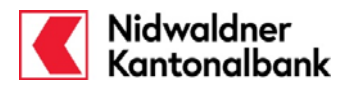

Nach erfolgreicher Transaktionssignierung erhalten Sie die Bestätigung, dass der Dauerauftrag jeweils am gewünschten Datum ausgeführt wird. Diese Bestätigung können Sie ausdrucken oder als PDF speichern. ..... 1. Bearbeitung 2. Signierung ..... 3. Bestätigung Ihr Dauerauftrag wurde aktualisiert und wird bei entsprechendem Guthaben am 30.11.2011 das nächste Mal ausgeführt. Oranger Einzahlungsschein Belastungskonto Privatkonto (Hans Muster) - 01-40-001555-00 Zahlungsempfänger Nidwaldner Kantonalbank, CH-6371 Stans Peter Muster Musterstrasse Postfach 6374 Buochs Begünstigtenkonto 01-1761-8 Alle Ausführungen: 04 00120 00000 00000 00000 01985 Referenz-Nr. Betrag CHF 333.00 Nächste Ausführung 30.11.2011 Letztmals Ausgeführt Ausführungsperiode Monatlich Ausführung jeweils am Monatsende Gültig bis auf Widerruf Belastungsanzeige Standard ..... Orangen Einzahlungsschein wählen ----- Anderen Dauerauftrag erfassen ----- Zurück zu Übersicht Daueraufträge

**Gemeinsam wachsen.** Nidwaldner Kantonalbank Stansstaderstrasse 54 6370 Stans **Telefon / Fax / Internet:** Tel 041 619 22 22 Fax 041 619 22 25 http://www.nkb.ch elba@nkb.ch

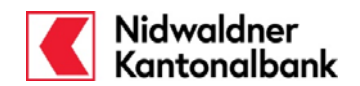

| oter Einzahlungs                                                                                       | sschein (zu Gunste                                                                                                    | n eines Postkonto)                                                           |  |
|----------------------------------------------------------------------------------------------------|----------------------------------------------------------------------------------------------------|------------------------------------------------------------------------------|--|
| Dauerauftrag erfa                                                                                      | assen: Roter Einzahlung                                                                                               | sschein > zu Favoriten hinzufügen                                            |  |
|                                                                                                    | •                                                                                                    |                                                                              |  |
|                                                                                                    | 1. Erfassung 2. Überp                                                                                                 | rüfung 📟 3. Signierung 📟 4. Bestätigung                                      |  |
| Belastungskonto 1                                                                                      | Privatkonto (Hans Muster                                                                                              | ) - 01-40-001555-00                                                          |  |
| IBAN                                                                                                   | CH60 0077 9014 00001 5550 (                                                                                           | D                                                                            |  |
| Einzahlung Giro                                                                                        |                                                                                                    |                                                                              |  |
|                                                                                                    |                                                                                                    | Zahlungszweck (Mitteilung)<br>Miete<br>4                                     |  |
| Konto [<br>[<br>Betrag [                                                                               | 85-10191-3 2<br>CHF V<br>3 222.00                                                                                     | Einbezahlt von                                                               |  |
| Ausführungsperiode<br>Ausführung jeweils<br>am<br>Erste Ausführung<br>Belastungsanzeige<br>Lohnzahlung | Monatlich 5 v<br>Monatsende v<br>30.11.2011 6 v<br>Einzelanzeige 7 v                                                  | Bis auf Widerruf     Bis auf Widerruf     Gültig bis     Anzahl Ausführungen |  |
| ,                                                                                                    |                                                                                                    | Abbrahas                                                                     |  |
|                                                                                                    |                                                                                                    | Abbrechen Weiter                                                             |  |
| en Sie die Zahlung<br>Wählen Sie das B                                                                 | smaske anhand Ihrer Ar<br>elastungskonto aus.                                                                         | ngaben aus:                                                                  |  |
| Geben Sie die Pos                                                                                      | Geben Sie die Postcheckkontonummer ein.                                                                               |                                                                              |  |
| Ergänzen Sie eine                                                                                      | Geben Sie den gewunschten Betrag ein.<br>Ergänzen Sie eine allfällige Mitteilung (Zahlungszweck Rechnungsnummer etc.) |                                                                              |  |
| Wählen Sie die Au                                                                                      | usführungsperiodizität (m<br>Destimmter Tag oder Mou                                                                  | nonatlich, jährlich, etc.) und den gewünschten                               |  |
| Wählen Sie das D                                                                                       | atum für die erste Ausfü                                                                                              | hrung aus.                                                                   |  |
| Wählen Sie die Ar                                                                                      | t der Belastungsanzeige                                                                                               | aus.                                                                         |  |
| Wählen Sie aus, w                                                                                      | vie lange der Dauerauftra                                                                                             | ag ausgeführt werden soll.                                                   |  |
| Aktivieren Sie die Checkbox "Lohnzahlung", wenn Sie eine Salärzahlung eingeben.                        |                                                                                                    |                                                                              |  |

Klicken Sie auf "Weiter".

**Gemeinsam wachsen.** Nidwaldner Kantonalbank Stansstaderstrasse 54 6370 Stans **Telefon / Fax / Internet:** Tel 041 619 22 22 Fax 041 619 22 25 http://www.nkb.ch elba@nkb.ch

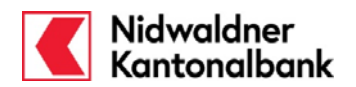

| Dauerauftrag erfassen: Roter Einzahlung                                                                                                    | sschein <u>&gt; zu Favoriten hinzufügen</u>                                                        |
|----------------------------------------------------------------------------------------------------|----------------------------------------------------------------------------------------------------|
| ····· 1. Erfassung ····· 2. Überp                                                                                                    | rüfung 📟 3. Signierung 📟 4. Bestätigung                                                            |
| Belastungskonto Privatkonto (Hans Muster)<br>IBAN CH60 0077 9014 00001 5550 0                                                                             | - 01-40-001555-00                                                                                  |
| Einzahlung Giro                                                                                                    |                                                                                                    |
| Einzahlung für     Hilfe dazu?       Max Muster     10       Irgendwo     6390 Engelberg                                                                  | Zahlungszweck (Mitteilung)<br><b>Miete</b>                                                         |
| Zugunsten von <u>Hilfe dazu?</u>                                                                                                    |                                                                                                    |
| *Konto 85-10191-3 Betrag CHF 222.00                                                                                                    | Einbezahlt von<br>Hans Muster<br>Stansstaderstasse 54<br>6370 Stans                                |
| Ausführungsperiode Monatlich<br>Ausführung jeweils Monatsende<br>am<br>Erste Ausführung 30.11.2011<br>Belastungsanzeige Einzelanzeige<br>Lohnzahlung Nein | Bis auf Widerruf                                                                                   |
|                                                                                                    | Zurück Abbrechen Ausführen                                                                         |
|                                                                                                    |                                                                                                    |
| Ergänzen Sie den Begünstigten mit Adresse<br>Die Felder "Zugunsten von" leer lassen                                                                       | e bei den Feldern "Einzahlung für"                                                                 |
| re Eingaben auf der ersten Erfassungsmas                                                                                                    | ke zu korrigieren, klicken Sie auf " <b>Zurück</b> ".<br><b>n</b> " um Ibre Zablung zu übermitteln |
|                                                                                                    |                                                                                                    |
| erung:<br>Sie zum ersten Mal eine Zahlung an diesen<br>ihrung signiert (bestätigt) werden.                                                                | Begünstigten ausführen, muss die Zahlung vor de                                                    |
| detaillierte Anleitung finden Sie in der Online                                                                                                    | e Hilfe unter " <b>Transaktionssignierung</b> "                                                    |

**Gemeinsam wachsen.** Nidwaldner Kantonalbank Stansstaderstrasse 54 6370 Stans **Telefon / Fax / Internet:** Tel 041 619 22 22 Fax 041 619 22 25 http://www.nkb.ch elba@nkb.ch

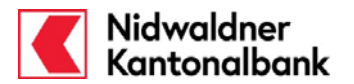

Nach erfolgreicher Transaktionssignierung erhalten Sie die Bestätigung, dass der Dauerauftrag jeweils am gewünschten Datum ausgeführt wird. Diese Bestätigung können Sie ausdrucken oder als PDF speichern. ····· 2. Überprüfung ····· 3. Signierung 1. Erfassung ----- 4. Bestätigung Ihr Dauerauftrag wurde entgegengenommen und wird bei entsprechendem Guthaben am 30.11.2011 erstmals ausgeführt. Roter Einzahlungsschein Personalkonto (Amstutz André) - 01-40-516555-00 Belastungskonto Zahlungsempfänger Max Muster, Irgendwo, 6390 Engelberg Postkonto 85-10191-3 Zahlungszweck Miete (Mitteilung) Betrag CHF 222.00 Nächste Ausführung 30.12.2011 Letztmals Ausgeführt Ausführungsperiode Monatlich Ausführung jeweils am Monatsende Gültig bis auf Widerruf Belastungsanzeige Einzelanzeige Lohnzahlung Nein  $\gg$ ---- Roten Einzahlungsschein wählen ----- Anderen Dauerauftrag erfassen ----- Zurück zu Übersicht Daueraufträge

**Telefon / Fax / Internet:** Tel 041 619 22 22 Fax 041 619 22 25 http://www.nkb.ch elba@nkb.ch

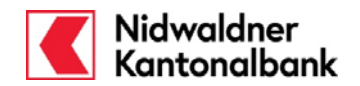

| Dauerauftrag er                                                                                       | fassen: Roter Einzahlungs                                                                                                    | schein                                                                               | zu Favoriten hinzufügen |
|----------------------------------------------------------------------------------------------------|----------------------------------------------------------------------------------------------------|--------------------------------------------------------------------------------------|-------------------------|
|                                                                                                    | 1. Erfassung 2. Überp                                                                                                    | rüfung <sup></sup> 3. Signierung                                                     | ····· 4. Bestätigung    |
| Belastungskonto                                                                                       | Privatkonto (Hans Muster                                                                                                    | ) - 01-40-001555-00                                                                  | 1 💌                     |
| IBAN                                                                                                  | CH60 0077 9014 00001 5550 0                                                                                                    |                                                                                      |                         |
| Einzahlung Giro                                                                                       |                                                                                                    |                                                                                      |                         |
|                                                                                                    |                                                                                                    | Zahlungszweck (Mitteilu<br>Miete<br>4                                                | ng)                     |
| Konto<br>Betrag                                                                                       | 60-14-3 2<br>CHF V<br>3 222.00                                                                                                    | Einbezahlt von                                                                       |                         |
| Ausführungsperiod<br>Ausführung jeweils<br>am<br>Erste Ausführung<br>Belastungsanzeige<br>Lohnzahlung | Monatlich 5<br>1<br>01.12.2011 6<br>Einzelanzeige 7<br>9                                                                               | <ul> <li>Bis auf Widerruf</li> <li>Gültig bis</li> <li>Anzahl Ausführunge</li> </ul> | 8<br>                   |
|                                                                                                    |                                                                                                    | Abb                                                                                  | vrechen Weiter          |
|                                                                                                    |                                                                                                    |                                                                                      |                         |
| Sie die Zahlung<br>Vählen Sie das I<br>Seben Sie die Po<br>Seben Sie den g<br>Frgänzen Sie ein        | jsmaske anhand Ihrer Ang<br>Belastungskonto aus.<br>ostcheckkontonummer ein<br>ewünschten Betrag ein.<br>ne allfällige Mitteilung (Zah | jaben aus:<br><br>lungszweck Rechnung                                                | rsnummer, etc.)         |
| Vählen Sie die A<br>Ausführungstag (                                                                  | usführungsperiodizität (m<br>bestimmter Tag oder Mor                                                                                   | onatlich, jährlich, etc.)<br>natsende) aus.                                          | und den gewünschten     |
| Wählen Sie das I                                                                                      | Datum für die erste Ausfül                                                                                                    | nrung aus.                                                                           |                         |
| Nählen Sie die A                                                                                      | rt der Belastungsanzeige                                                                                                    | aus.                                                                                 | - 11                    |
| Wählen Sie aus, wie lange der Dauerauftrag ausgeführt werden soll.                                    |                                                                                                    |                                                                                      |                         |

Klicken Sie auf "Weiter".

Gemeinsam wachsen. Nidwaldner Kantonalbank Stansstaderstrasse 54 6370 Stans

Telefon / Fax / Internet: Tel 041 619 22 22 Fax 041 619 22 25 http://www.nkb.ch elba@nkb.ch

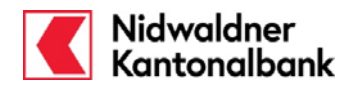

| Dauerauftrag erfassen: Roter Einzahlungs                                                                                                    | schein                                                                                              |
|----------------------------------------------------------------------------------------------------|----------------------------------------------------------------------------------------------------|
| ····· 1. Erfassung ····· 2. Überp                                                                                                    | rüfung 📟 3. Signierung 📟 4. Bestätigung                                                             |
| Belastungskonto Privatkonto (Hans Muster)<br>IBAN CH60 0077 9014 00001 5550 0                                                                                   | - 01-40-001555-00                                                                                   |
| Einzahlung Giro                                                                                                    |                                                                                                    |
| Einzahlung für<br>Nidwaldner Kantonalbank<br>CH-6371 Stans                                                                                                    | Zahlungszweck (Mitteilung)<br><b>Miete</b>                                                          |
| Zugunsten von         Hilfe dazu?           CH63 0077 9000 1046 9612 0         10                                                                               |                                                                                                    |
| XY Immobilien AG 11<br>Landstrasse 1                                                                                                    | Einbezahlt von                                                                                      |
| Postfach 2<br>6370 Stans                                                                                                    | Hans Muster<br>Stansstaderstasse 54                                                                 |
| Konto 60-14-3<br>Betrag CHF 222.00                                                                                                    | 6370 Stans                                                                                          |
| Ausführungsperiode Monatlich<br>Ausführung jeweils 1<br>am<br>Erste Ausführung 01.12.2011<br>Belastungsanzeige Einzelanzeige<br>Lohnzahlung Nein                | Bis auf Widerruf                                                                                    |
|                                                                                                    | Zurück Abbrechen Ausführen                                                                          |
| Ergänzen Sie die <b>IBAN</b> bei "Zugunsten von"<br>Falls Sie auf dem Einzahlungsschein oder d<br>klicken Sie links in der Navigationsliste auf<br>umzurechnen. | '.<br>er Rechnung nur die Kontonummer finden,<br>" <b>IBAN-Rechner</b> " um die Kontonummer         |
| Ergänzen Sie den Begünstigten mit Adresse                                                                                                    | 9                                                                                                   |
| Ihre Eingaben auf der ersten Erfassungsmas<br>In alles korrekt ist, klicken Sie auf " <b>Ausführe</b>                                                           | ke zu korrigieren, klicken Sie auf " <b>Zurück</b> ".<br><b>n</b> " um Ihre Zahlung zu übermitteln. |
| <b>ilerung:</b><br>Sie zum ersten Mal eine Zahlung an diesen<br>führung signiert (bestätigt) werden.                                                            | Begünstigten ausführen, muss die Zahlung vor der                                                    |

**Telefon / Fax / Internet:** Tel 041 619 22 22 Fax 041 619 22 25 http://www.nkb.ch elba@nkb.ch

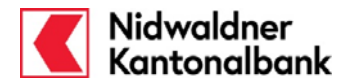

Nach erfolgreicher Transaktionssignierung erhalten Sie die Bestätigung, dass der Dauerauftrag jeweils am gewünschten Datum ausgeführt wird. Diese Bestätigung können Sie ausdrucken oder als PDF speichern. 1. Erfassung ...... 2. Überprüfung ...... 3. Signierung ----- 4. Bestätigung Ihr Dauerauftrag wurde entgegengenommen und wird bei entsprechendem Guthaben am 01.12.2011 erstmals ausgeführt. Roter Einzahlungsschein Privatkonto (Hans Muster) - 01-40-001555-00 Belastungskonto Zahlungsempfänger Nidwaldner Kantonalbank, CH-6371 Stans XY Immobilien AG Landstrasse 1 Postfach 2 6370 Stans Zugunsten von CH63 0077 9000 1046 9612 0 Postkonto 60-14-3 Zahlungszweck Miete (Mitteilung) CHF 222.00 Betrag Nächste Ausführung 01.12.2011 Ausführungsperiode Monatlich Ausführung jeweils am 1 Gültig bis auf Widerruf Belastungsanzeige Einzelanzeige Lohnzahlung Nein ..... Roten Einzahlungsschein wählen ----- Anderen Dauerauftrag erfassen ----- Zu Übersicht Daueraufträge

**Gemeinsam wachsen.** Nidwaldner Kantonalbank Stansstaderstrasse 54 6370 Stans **Telefon / Fax / Internet:** Tel 041 619 22 22 Fax 041 619 22 25 http://www.nkb.ch elba@nkb.ch

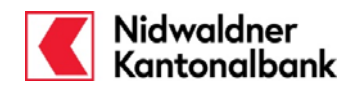

| nkzahlung Inland                                                                                                    |   |  |  |
|----------------------------------------------------------------------------------------------------|---|--|--|
|                                                                                                    |   |  |  |
| Dauerauftrag erfassen: Bankzahlung Inland                                                                                                    | 1 |  |  |
| 1. Erfassung 2. Überprüfung 3. Signierung 4. Bestätigung                                                                                                    | L |  |  |
| Belastungskonto         Privatkonto (Hans Muster) - 01-40-001555-00         1           IBAN         CH60 0077 9014 00001 5550 0                                                        | l |  |  |
| IBAN Mitteilung (max. 4 Zeilen) CH2700778014065432100 2 Miete Parkplatz 79                                                                                                    | L |  |  |
| Zugunsten von PD Park Directions AG 3 5                                                                                                    | L |  |  |
| Am Pilatus Ring 6                                                                                                    |   |  |  |
| Postfach 66                                                                                                    |   |  |  |
| 6006 Luzern                                                                                                    |   |  |  |
| Liste der<br>Währung     Liste der<br>Währungen       Betrag     123.45                                                                                                    | l |  |  |
| Ausführungsperiode Monatlich 6 Sis auf Widerruf 9<br>Ausführung jeweils Monatsende G Gültig bis                                                                                         | l |  |  |
| Erste Ausführung 30.11.2011 7 V<br>Belastungsanzeige Standard 8 V                                                                                                    | L |  |  |
| Lohnzahlung 10                                                                                                    |   |  |  |
| Abbrechen Weiter                                                                                                    | J |  |  |
| en Sie die Zahlungsmaske anhand der Angaben auf Ihrer Rechnung aus:<br>Wählen Sie das Belastungskonto aus.<br>Ergänzen Sie die <b>IBAN</b> des Begünstigten.                            |   |  |  |
| Falls Sie auf dem Einzahlungsschein oder der Rechnung nur die Kontonummer finden, klicken Sie links in der Navigationsliste auf " <b>IBAN-Rechner</b> " um die Kontonummer umzurechnen. |   |  |  |
| Ergänzen Sie den Namen und die Adresse des Begünstigten.                                                                                                    |   |  |  |
| Ergänzen Sie eine allfällige Mitteilung (Zahlungszweck, Rechnungsnummer).                                                                                                    |   |  |  |
| Wählen Sie die Ausführungsperiodizität (monatlich, jährlich, etc.) und den gewünschten Ausführungstag (bestimmter Tag oder Monatsende) aus.                                             |   |  |  |
| Wählen Sie das Datum für die erste Ausführung aus.                                                                                                    |   |  |  |
| Wählen Sie die Art der Belastungsanzeige aus.                                                                                                    |   |  |  |
| Wählen Sie aus, wie lange der Dauerauftrag ausgeführt werden soll.                                                                                                    |   |  |  |
| Aktivieren Sie die Checkbox "Lohnzahlung", wenn Sie eine Salärzahlung eingeben.                                                                                                    |   |  |  |

Klicken Sie auf "Weiter".

**Gemeinsam wachsen.** Nidwaldner Kantonalbank Stansstaderstrasse 54 6370 Stans **Telefon / Fax / Internet:** Tel 041 619 22 22 Fax 041 619 22 25 http://www.nkb.ch elba@nkb.ch

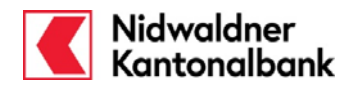

| Dauerauftrag erfassen: Bankzahlung In                                                                                                    | nland                                                                                                    |  |
|----------------------------------------------------------------------------------------------------|----------------------------------------------------------------------------------------------------|--|
| ····· 1. Erfassung ····· 2. Übe                                                                                                    | erprüfung 3. Signierung 4. Bestätigung                                                                    |  |
| Belastungskonto         Privatkonto (Hans Muster) - 01-40-001555-00           IBAN         CH60 0077 9014 00001 5550 0                                                                     |                                                                                                    |  |
| Banken Clearing- <b>778</b><br>Nummer (BC-Nr.)                                                                                                    | Mitteilung (max. 4 Zeilen)<br><b>Miete Parkplatz 79</b>                                                   |  |
| Empfängerbank Luzerner Kantonalbank<br>AG<br>Postfach 3567<br>6002 Luzern                                                                                                    |                                                                                                    |  |
| IBAN<br>CH2700778014065432100<br>Zugunsten von<br>PD Park Directions AG<br>Am Pilatus Ring 6<br>Postfach 66<br>6006 Luzern                                                                 | Einbezahlt von<br>Hans Muster<br>Stansstaderstasse 54<br>6370 Stans                                       |  |
| Betrag CHF 123.45                                                                                                    |                                                                                                    |  |
| Ausführungsperiode Monatlich<br>Ausführung jeweils Monatsende<br>am<br>Erste Ausführung 30.11.2011                                                                                         | Bis auf Widerruf                                                                                          |  |
| Belastungsanzeige Standard<br>Lohnzahlung Nein                                                                                                    |                                                                                                    |  |
|                                                                                                    | Zurück Abbrechen Ausführen                                                                                |  |
| perprüfen Sie Ihre Eingaben.<br>e begünstigte Bank und die Banken Clearin<br>gezeigt.<br>n Ihre Eingaben zu korrigieren, klicken Sie<br>icken Sie auf " <b>Ausführen</b> " um Ihren Dauera | ng-Nr. wird nun anhand der von Ihnen erfassten IBAN<br>auf " <b>Zurück</b> "<br>auftrag zu übermitteln.   |  |
| <b>gnierung:</b><br>Ills Sie zum ersten Mal eine Zahlung an die<br>Isführung signiert (bestätigt) werden.<br>ne detaillierte Anleitung finden Sie in der Or                                | esen Begünstigten ausführen, muss die Zahlung vor der nline Hilfe unter " <b>Transaktionssignierung</b> " |  |

**Telefon / Fax / Internet:** Tel 041 619 22 22 Fax 041 619 22 25 http://www.nkb.ch elba@nkb.ch

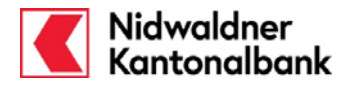

Nach erfolgreicher Transaktionssignierung erhalten Sie die Bestätigung, dass der Dauerauftrag jeweils am gewünschten Datum ausgeführt wird. Diese Bestätigung können Sie ausdrucken oder als PDF speichern. 2. Überprüfung ...... 3. Signierung ..... 1. Erfassung ----- 4. Bestätigung Ihr Dauerauftrag wurde entgegengenommen und wird bei entsprechendem Guthaben am 30.11.2011 erstmals ausgeführt. Bankzahlung Inland Privatkonto (Hans Muster) - 01-40-001555-00 Belastungskonto Begünstigter PD Park Directions AG Am Pilatus Ring 6 Postfach 66 6006 Luzern CH27 0077 8014 0654 3210 0 Kontonummer/IBAN Bank des Begünstigten Luzerner Kantonalbank AG, Postfach 3567, 6002 Luzern BC-Nr. 778 Mitteilung Miete Parkplatz 79 Betrao CHF 123.45 Nächste Ausführung 30.11.2011 Ausführungsperiode Monatlich Ausführung jeweils am Monatsende Gültig bis auf Widerruf Belastungsanzeige Standard Lohnzahlung Nein  $\gg$ ----- Bankzahlung Inland wählen ----- Anderen Dauerauftrag erfassen ----- Zu Übersicht Daueraufträge

**Gemeinsam wachsen.** Nidwaldner Kantonalbank Stansstaderstrasse 54 6370 Stans **Telefon / Fax / Internet:** Tel 041 619 22 22 Fax 041 619 22 25 http://www.nkb.ch elba@nkb.ch

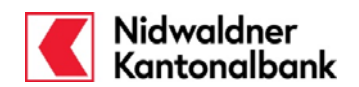

| emdwährung /                                                                                                    | Ausland                                                                                                    |                                                                                                    |                                                                                                    |
|----------------------------------------------------------------------------------------------------|----------------------------------------------------------------------------------------------------|----------------------------------------------------------------------------------------------------|----------------------------------------------------------------------------------------------------|
| Dauerauftrag er                                                                                                    | fassen: Bankzahlung Ausla                                                                                    | nd                                                                                                    | zu Favoriten hinzufügen                                                                               |
|                                                                                                    | 1. Erfassung 2. Überprü                                                                                      | ifung 3. Signierung                                                                                                    | ····· 4. Bestätigung                                                                                  |
| Belastungskonto<br>IBAN                                                                                                    | Privatkonto (Hans Muster)<br>CH60 0077 9014 00001 5550 0                                                     | - 01-40-001555-00                                                                                                    | 1 💌                                                                                                   |
| Begünstigter<br>Vorname Name<br>Strasse<br>PLZ Ort                                                                                                    | Maria Muster 2<br>Musterstrasse<br>DE-38440 Wolfsburg                                                        | Begünstigtenkonto/IBAN<br>DE576645154800005024<br>I IBAN 4*<br>Mitteilung an Begünstigte<br>Übertrag Euro Konto             | 94 <b>3</b><br>n (max. 4 Zeilen)<br>Deutschland <b>5</b>                                              |
| Bank des Begünsti<br>Land                                                                                                    | gten<br>Deutschland 6 💌                                                                                      |                                                                                                    |                                                                                                    |
| Währung<br>Betrag                                                                                                    | EUR 7 Liste der<br>Währungen<br>8 200.00                                                                     | Einbezahlt von                                                                                                    |                                                                                                    |
| Bankspesen<br>aufteilen - SHA                                                                                                    | 9 💌                                                                                                    | Instruktionen an die NWK                                                                                                    | <u>B (max. 4 Zeilen)</u><br>15                                                                        |
| Ausführungsperiod<br>Ausführung jeweils<br>am<br>Erste Ausführung<br>Belastungsanzeige                                                                     | Monatlich 10 v<br>2 v<br>02.12.2011 11 v<br>Standard 12 v                                                    | <ul> <li>Bis auf Widerruf</li> <li>Gültig bis</li> <li>Anzahl Ausführungen</li> </ul>                                       | 13                                                                                                    |
| connegniong                                                                                                    | 1                                                                                                    | Abbre                                                                                                    | chen Weiter                                                                                           |
| Ihlungen in "nich<br>Zahlungen ein nic<br>Hacken "IBAN" e<br>er Maske "2. Über<br>der für den BIC (S <sup>N</sup><br>Bankadresse aktiv<br>se Felder müssen | t-EU-Länder"<br>ht EU-Land muss<br>ntfernt werden.<br>"prüfung" sind die<br>WIFT)-Code oder<br>bei Zahlungen | nstigter<br>urrer<br>r Dairy<br>Beckwith Road<br>sto, CA 95358-8406<br>des Begünstigten<br>Vereinigte Staaten<br>WIFT) OCEr | Begünstigtenkonto/IBAN<br>123456789101112<br>Mitteilung an Begünstigten (max. 4 Zeilen)<br>Appartment |

**Gemeinsam wachsen.** Nidwaldner Kantonalbank Stansstaderstrasse 54 6370 Stans

**Telefon / Fax / Internet:** Tel 041 619 22 22 Fax 041 619 22 25 http://www.nkb.ch elba@nkb.ch

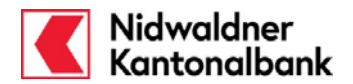

Füllen Sie die Zahlungsmaske anhand Ihrer Angaben aus:

- 1 Wählen Sie das Belastungskonto aus.
- 2 Ergänzen Sie den Begünstigten mit Adresse (mind. 2 Zeilen).
- 3 Geben Sie die IBAN des Begünstigten ein. Die Bank des Begünstigten wird anhand der IBAN automatisch ausgefüllt. Die Eingaben des BIC (SWIFT) ist nicht mehr nötig. Bei Zahlungen in EU-Staaten ist die IBAN zwingend. Zahlungen ohne IBAN generieren zusätzliche Spesen. Weitere Informationen finden Sie auf unserer Homepage www.nkb.ch.
- 4 Bei einer Zahlung in ein nicht EU-Land, deaktivieren Sie die Checkbox "IBAN". Im Schritt "2. Überprüfung" kann der BIC (SWIFT)-Code oder die Bankadresse erfasst werden.
- 5 Ergänzen Sie eine allfällige Mitteilung an den Begünstigten (Zahlungszweck, Rechnungsnummer).
- 6 Wählen Sie das Land aus, in welchem sich die begünstigte Bank befindet.
- 7 Ergänzen Sie die Währung im Kurzformat (CHF, EUR, USD, etc.). Falls Sie die Abkürzung nicht kennen, können Sie diese mittels klick auf "Liste der Währungen..." suchen.
- 8 Geben Sie den gewünschten Betrag ein.
- 9 Wählen Sie, wie die anfallenden Spesen verteilt werden sollen:

|         | aufteilen – SHA<br>(empfohlen)       | Die Aufteilung der Spesen ist grundsätzlich Standard. Dies<br>bedeutet, dass Sie nur allfällige Spesen der NKB bezahlen.<br>Falls die begünstigte Bank für die Gutschrift Spesen<br>verlangt, werden diese dem Begünstigten verrechnet.                                       |
|---------|--------------------------------------|----------------------------------------------------------------------------------------------------|
| Spesen: | alle zu Lasten<br>Auftraggeber - OUR | Sie übernehmen alle Spesen, also auch allfällige Gebühren<br>welche die begünstigte Bank verlangt.<br><b>WICHTIG:</b> Bei dieser Spesenart fallen immer zusätzliche<br>Kosten an. Sie erhalten einige Tage nach Ausführung der<br>Zahlung eine Belastung der Fremdbankspesen. |
|         | alle zu Lasten<br>Begünstigter – BEN | Spesen, welche bei der NKB für den Auftrag anfallen<br>werden dem Begünstigten belastet. Das bedeutet, dass<br>diese dem Vergütungsbetrag direkt abgezogen werden.                                                                                                    |

- 10 Wählen Sie die Ausführungsperiodizität (monatlich, jährlich, etc.) und den gewünschten Ausführungstag (bestimmter Tag oder Monatsende).
- 11 Wählen Sie das Datum für die erste Ausführung aus.
- 12 Wählen Sie die Art der Belastungsanzeige aus.
- 13 Wählen Sie, wie lange der Dauerauftrag ausgeführt werden soll.
- 14 Aktivieren Sie die Checkbox "Lohnzahlung", wenn Sie eine Salärzahlung eingeben.
- 15 Sie können der NKB weitere Details zur Zahlung (z.B. zusätzliche Bankencodes) oder Instruktionen Ausführung (z.B. Dringlichkeit) mitteilen.

Wichtig: Die Dringlichkeit "URGENT" ist mit zusätzlichen Spesen verbunden.

Klicken Sie auf "Weiter".

SEPA-Zahlungen (Single Euro Payments Area)

Bei Zahlungen, welche die **SEPA-Anforderungen** erfüllen, sowie bei EUR-Zahlungen innerhalb der Schweiz (Domestic) entstehen keine Spesen, wenn diese per E-Banking ausgeführt werden:

#### SEPA-Anforderungen:

- IBAN (International Bank Account Number des Begünstigten)
- BIC (Bank Identifier Code) des Finanzinstituts des Begünstigten
- Vergütungswährung EUR
- Spesenregelung: aufteilen SHA (Gebührenteilung)

**Gemeinsam wachsen.** Nidwaldner Kantonalbank Stansstaderstrasse 54 6370 Stans **Telefon / Fax / Internet:** Tel 041 619 22 22 Fax 041 619 22 25 http://www.nkb.ch elba@nkb.ch

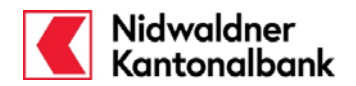

| Dauerauttrag er                                | rassen: Bankzahlung         | Ausland                                                                              | <u>Zu Favoriten hinzutugen</u> |  |  |  |
|------------------------------------------------|-----------------------------|--------------------------------------------------------------------------------------|--------------------------------|--|--|--|
| ,                                              | 1. Erfassung 📟 2. Ü         | berprüfung 3. Signier                                                                | ung 4. Bestätigung             |  |  |  |
| Belastungskonto                                |                             |                                                                                      |                                |  |  |  |
| IBAN                                           | CH60 0077 9014 00001 5550 0 |                                                                                      |                                |  |  |  |
| Begünstigter<br>Maria Muster<br>Mustorstrasso  |                             | Begünstigtenkonto/IBAN<br>DE57664515480000502494                                     |                                |  |  |  |
| DE-38440 Wolfsbu                               | rg                          | Mitteilung an Begünstigten (max. 4 Zeilen)<br><b>Übertrag Euro Konto Deutschland</b> |                                |  |  |  |
| Bank des Begünstig                             | gten                        |                                                                                      |                                |  |  |  |
| Land                                           | Deutschland                 |                                                                                      |                                |  |  |  |
| BIC (SWIFT)                                    | SOLADES1HAL                 | SPARKASSE HASLA<br>HASLACH KINZIGTA<br>GERMANY                                       | CH-ZELL<br>NL                  |  |  |  |
| Betrag                                         | EUR 200.00                  | Einbezahlt von<br>Hans Muster<br>Stansstaderstasse 54<br>6370 Stans                  |                                |  |  |  |
| Bankspesen<br>aufteilen - SHA                  |                             | Instruktionen an die                                                                 | NWKB (max. 4 Zeilen)           |  |  |  |
| Ausführungsperiode<br>Ausführung jeweils<br>am | e Monatlich<br>2            | Bis auf Widerruf                                                                     |                                |  |  |  |
| Erste Ausführung                               | 02.12.2011                  |                                                                                      |                                |  |  |  |
| Belastungsanzeige                              | Standard                    |                                                                                      |                                |  |  |  |
| Lohnzahlung                                    | Nein                        |                                                                                      |                                |  |  |  |
|                                                |                             | Zurück                                                                               | Abbrechen Ausführen            |  |  |  |
|                                                |                             |                                                                                      |                                |  |  |  |

Klicken Sie auf "Ausführen" um Ihren Dauerauftrag zu übermitteln.

**Gemeinsam wachsen.** Nidwaldner Kantonalbank Stansstaderstrasse 54 6370 Stans **Telefon / Fax / Internet:** Tel 041 619 22 22 Fax 041 619 22 25 http://www.nkb.ch elba@nkb.ch

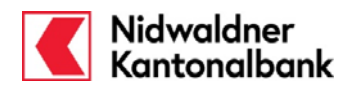

| Windows Internet Explorer                                                                                                    |
|----------------------------------------------------------------------------------------------------|
| Belastungskonto- und Zahlungswährung stimmen nicht überein. Wollen Sie die Zahlung trotzdem ausführen?                                                                                                    |
| Bei Zahlungen in Fremdwährung werden Sie vor der Ausführung darauf hingewiesen, dass<br>Zahlungswährung nicht mit der Kontowährung übereinstimmt. Klicken Sie hier auf " <b>OK</b> " wenn Sie den<br>Auftrag ausführen möchten. Dies ist ein Sicherheitshinweis, damit nicht versehentlich eine<br>Auslandzahlung erfasst und ausgeführt wird. |
| Signierung:<br>Falls Sie zum ersten Mal eine Zahlung an diesen Begünstigten ausführen, muss die Zahlung vor der<br>Ausführung signiert (bestätigt) werden.<br>Eine detaillierte Anleitung finden Sie in der Online Hilfe unter "Transaktionssignierung".                                                                                       |

**Telefon / Fax / Internet:** Tel 041 619 22 22 Fax 041 619 22 25 http://www.nkb.ch elba@nkb.ch

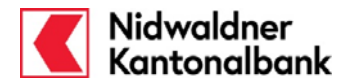

Nach erfolgreicher Transaktionssignierung erhalten Sie die Bestätigung, dass der Dauerauftrag jeweils am gewünschten Datum ausgeführt wird. Diese Bestätigung können Sie ausdrucken oder als PDF speichern.

| ~                   | Ihr Dauerauftrag wurde entgegengenommen und wird bei entsprechendem<br>Guthaben am 02.12.2011 erstmals ausgeführt. |                                             |  |  |  |  |
|---------------------|----------------------------------------------------------------------------------------------------|---------------------------------------------|--|--|--|--|
| Bankzahlung Ausland |                                                                                                    |                                             |  |  |  |  |
|                     | Belastungskonto                                                                                                    | Privatkonto (Hans Muster) - 01-40-001555-00 |  |  |  |  |
|                     | Begünstigtenkonto/IBA                                                                                              | N DE57 6645 1548 0000 5024 94               |  |  |  |  |
|                     | Begünstigter                                                                                                    | Maria Muster                                |  |  |  |  |
|                     |                                                                                                    | Musterstrasse                               |  |  |  |  |
|                     |                                                                                                    | DE-38440 Wolfsburg                          |  |  |  |  |
|                     | Bank des Begünstigten                                                                                              | SPARKASSE HASLACH-ZELL, HASLACH KINZIGTAL,  |  |  |  |  |
|                     |                                                                                                    | GERMANY                                     |  |  |  |  |
|                     |                                                                                                    | Deutschland                                 |  |  |  |  |
|                     | BIC (SWIFT)                                                                                                    | SOLADES1HAL                                 |  |  |  |  |
|                     | Mitteilung an                                                                                                    | Obertrag Euro Konto Deutschland             |  |  |  |  |
|                     | Begunstigten                                                                                                    | sufficient - CUA                            |  |  |  |  |
|                     | Bahase                                                                                                    | auttellen - SHA                             |  |  |  |  |
|                     | Betrag                                                                                                    | EUR 200.00                                  |  |  |  |  |
|                     | Ausführungsporiede                                                                                                 | Manatlish                                   |  |  |  |  |
|                     | Ausführung jeweils am                                                                                              | 2                                           |  |  |  |  |
|                     | Additioning Jeweils and                                                                                            | Cültin his auf Widerruf                     |  |  |  |  |
|                     | Belastungsanzeige                                                                                                  | Standard                                    |  |  |  |  |
|                     | Lohnzahlung                                                                                                    | Nein                                        |  |  |  |  |
| <b>&gt;&gt;&gt;</b> | <u>Bankzahlung Ausland w</u><br><u>Anderen Dauerauftrag e</u><br><u>Zu Übersicht Dauerauftr</u>                    | ählen<br>erfassen<br>äge                    |  |  |  |  |

**Gemeinsam wachsen.** Nidwaldner Kantonalbank Stansstaderstrasse 54 6370 Stans **Telefon / Fax / Internet:** Tel 041 619 22 22 Fax 041 619 22 25 http://www.nkb.ch elba@nkb.ch

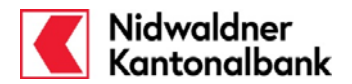

#### Daueraufträge verwalten

Ihre aufgegebenen Daueraufträge verwalten Sie direkt im Menü "**Daueraufträge**". Dort können Sie Ihre Daueraufträge bearbeiten, drucken, unterbrechen (sistieren) oder löschen.

Mit folgenden Funktionen können Sie Ihre Daueraufträge verwalten:

Durch klicken auf den **Begünstigten-Namen** öffnen Sie die Eingabemaske, wo Sie allfällige Änderungen eintragen oder die Zahlung löschen können. Im Weiteren können Sie den Dauerauftrag auch ausdrucken oder unterbrechen (Sistierung).

Hier sehen Sie den aktuellen Status Ihrer Zahlungen.

Diese haben folgende Bedeutungen:

- Ausführbereit > Sie können den Dauerauftrag noch bearbeiten oder löschen
- in Verarbeitung  $\rightarrow$  De
- $\rightarrow$  Der Dauerauftrag befindet sich in der Verarbeitung und kann nicht mehr
- 1 Visa offen\* → De
- geändert oder gelöscht werden → Der Dauerauftrag muss noch durch einen anderen Vertrag (Einzel- oder Kollektivberechtigung) freigegeben werden.
- 2 Visa offen\*
- → Der Dauerauftrag muss noch durch einen Vertrag mit Einzelberechtigung oder durch zwei Verträge mit Kollektivberechtigung freigegeben werden.

\* Die Verarbeitung dieser Zahlungen erfolgt erst **nach der Freigabe**. Der Status der Zahlung bleibt bis zur Freigabe oder Löschung gleich.

|                        | 127                                                | Favoriten       | Postfach e-   | <u>Dokumente</u> <u>Ei</u> | nstellungen <u>H</u> | lilfe | Logo   |  |  |
|------------------------|----------------------------------------------------|-----------------|---------------|----------------------------|----------------------|-------|--------|--|--|
|                        | Daueraufträge                                      | Daueraufträge   |               |                            |                      |       |        |  |  |
| Startseite             |                                                    |                 |               |                            |                      |       |        |  |  |
| Konto/Depot            | ······ Neuen Dauerauftrag erf                      | assen           |               |                            |                      |       |        |  |  |
| Zahlungsverkehr        | Daueraufträge visieren                             |                 |               |                            |                      |       |        |  |  |
| Zahlungen erfassen     |                                                    |                 |               |                            |                      |       |        |  |  |
| » <u>Daueraufträge</u> | Bestehende Daueraufträg                            | e               |               |                            |                      |       |        |  |  |
| Zahlungsvorlagen       |                                                    | 5.              |               |                            |                      |       |        |  |  |
| E-Rechnung             | Konto alle                                         |                 |               | ~                          | Auswählen            |       |        |  |  |
| Pendente Zahlungen     |                                                    |                 |               |                            |                      |       |        |  |  |
| Verarbeitete Zahlungen |                                                    | lose anno 1     | Commences and | Arfacst/                   | usführbereit         | 1     |        |  |  |
| Zahlungen visieren     | Begünstigter 📥                                     | Belastungs      | Nächste       | visiert                    | visiert              |       | Betrag |  |  |
| Zahlungen suchen       |                                                    | Konto           | Austantalig   | von Ausführbereit          |                      |       |        |  |  |
| Dateitransfer          | cashqate AG,                                       | 01-40-001555-00 | 30.11.2011    | IB1234567                  | Ausführbereit        | CHF   | 580.   |  |  |
| Wertschriftenhandel    | Hagenholzstrasse 56                                |                 |               |                            |                      |       |        |  |  |
| Service                | <u>Fritz Beispiel,</u><br>Beispielstrasse <u>1</u> | 01-40-001555-00 | 30.11.2011    | IB1234567                  | Ausführbereit        | CHF   | 222.   |  |  |
|                        | PD Park Directions AG, Am<br>Pilatus Ring 6        | 01-40-001555-00 | 30.11.2011    | IB1234567                  | 1 Visa offen         | CHF   | 123.   |  |  |
|                        | <u>Peter Muster,</u><br><u>Musterstrasse</u>       | 01-40-001555-00 | 30.11.2011    | IB1234567                  | Ausführbereit        | CHF   | 333.   |  |  |
|                        | XY Immobilien AG,<br>Landstrasse 1                 | 01-40-001555-00 | 01.12.2011    | IB1234567                  | 2 Visa offen         | CHF   | 222.   |  |  |

Electronic-Banking - 11.2011/SC/Aa

**Gemeinsam wachsen.** Nidwaldner Kantonalbank Stansstaderstrasse 54 6370 Stans **Telefon / Fax / Internet:** Tel 041 619 22 22 Fax 041 619 22 25 http://www.nkb.ch elba@nkb.ch